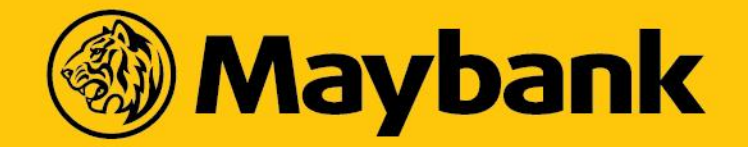

#### Increase Credit Limit via New Maybank UIUX

A step-by-step guide for Cardmembers to apply for Permanent and Temporary Increase in Credit Limit

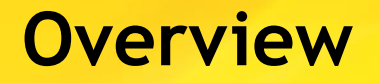

Step by step guide to apply for:

- Permanent Increase in Credit Limit (slide 3-15)
- Temporary Increase in Credit Limit (slide 16 onwards)

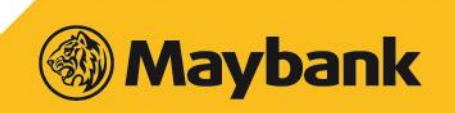

### Login to Maybank2u

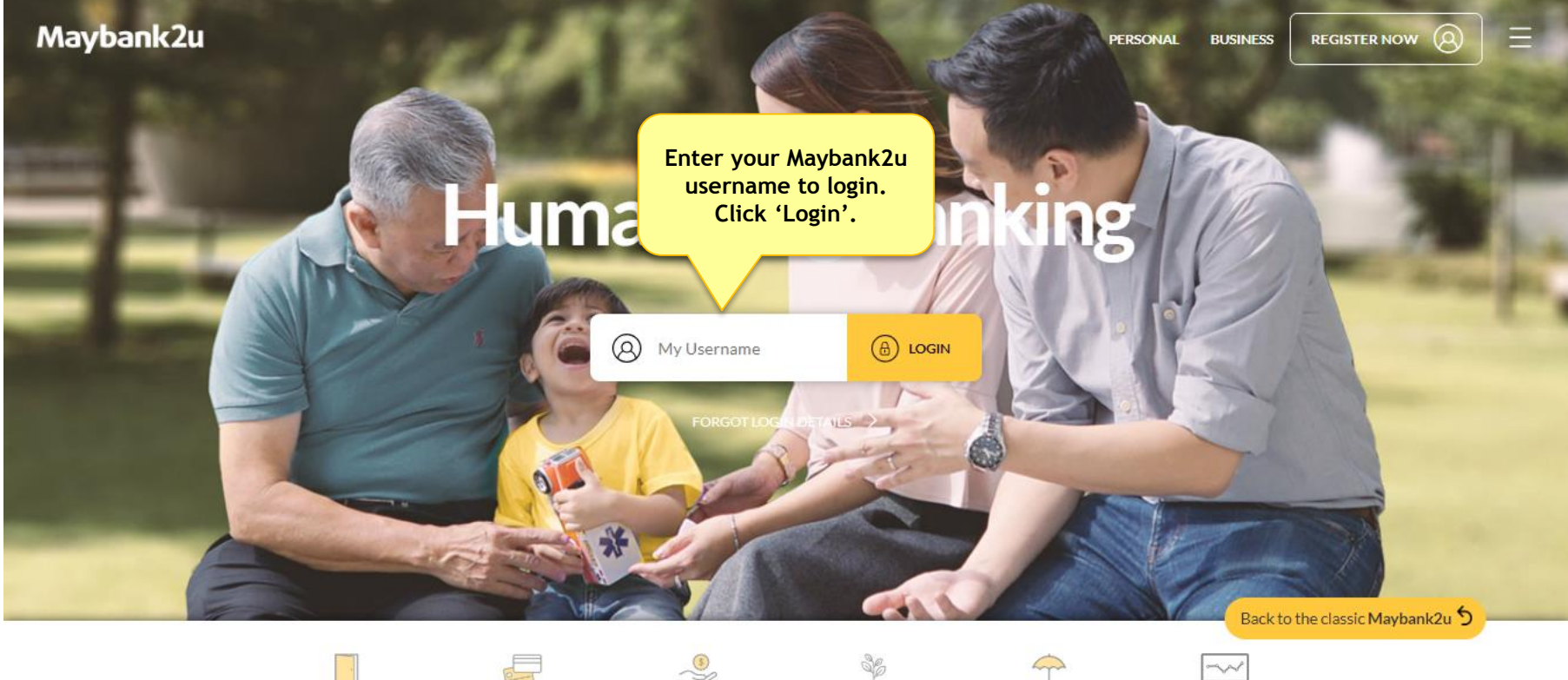

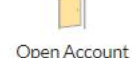

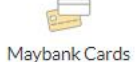

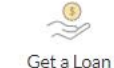

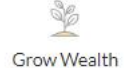

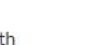

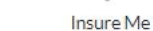

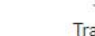

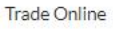

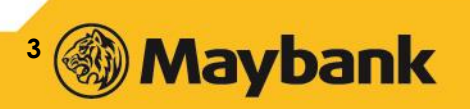

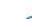

#### Dashboard

You will see your Maybank2u Dashboard (as per screen below)

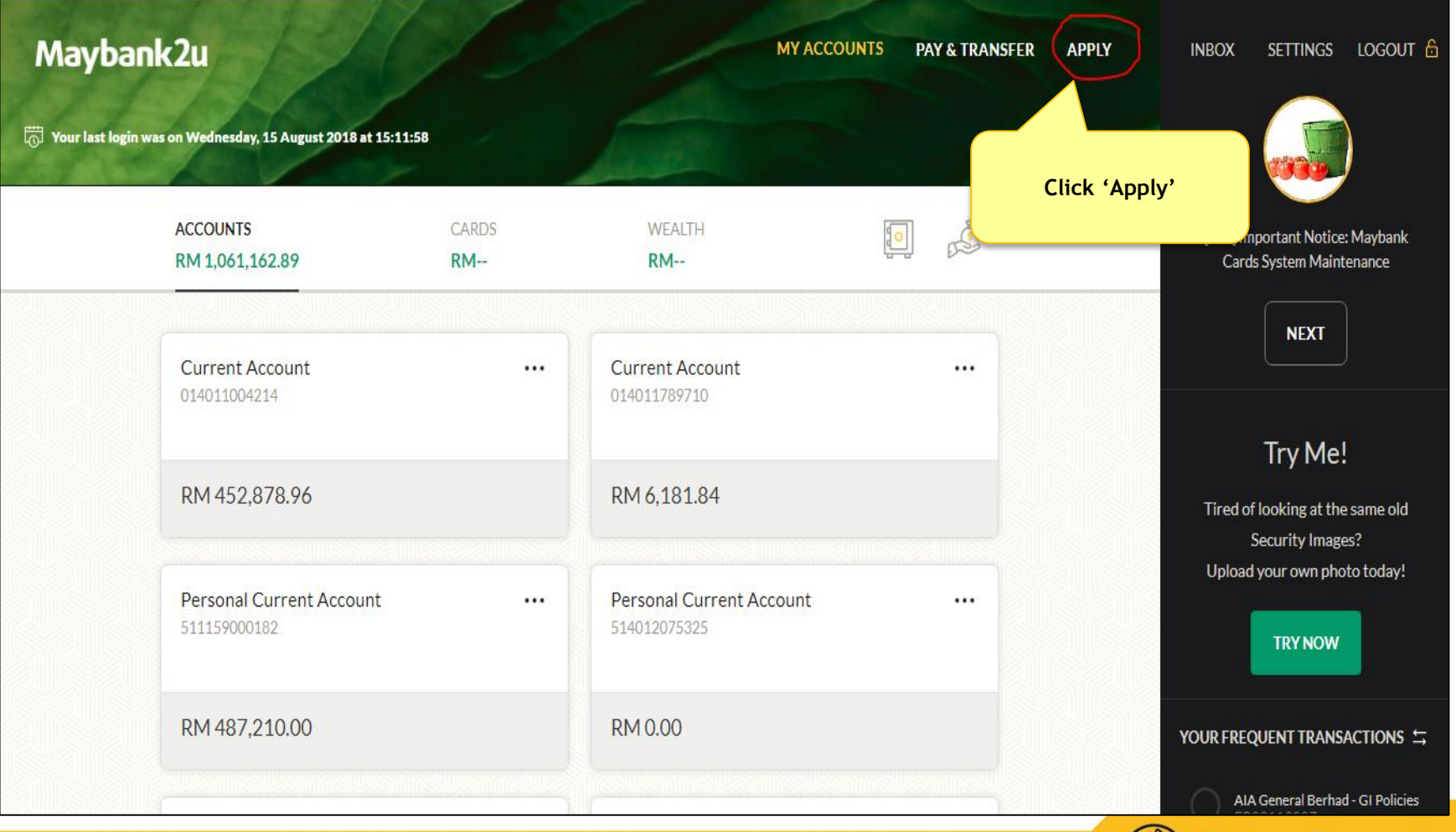

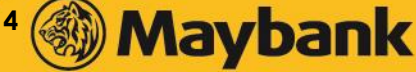

#### Select 'Cards'

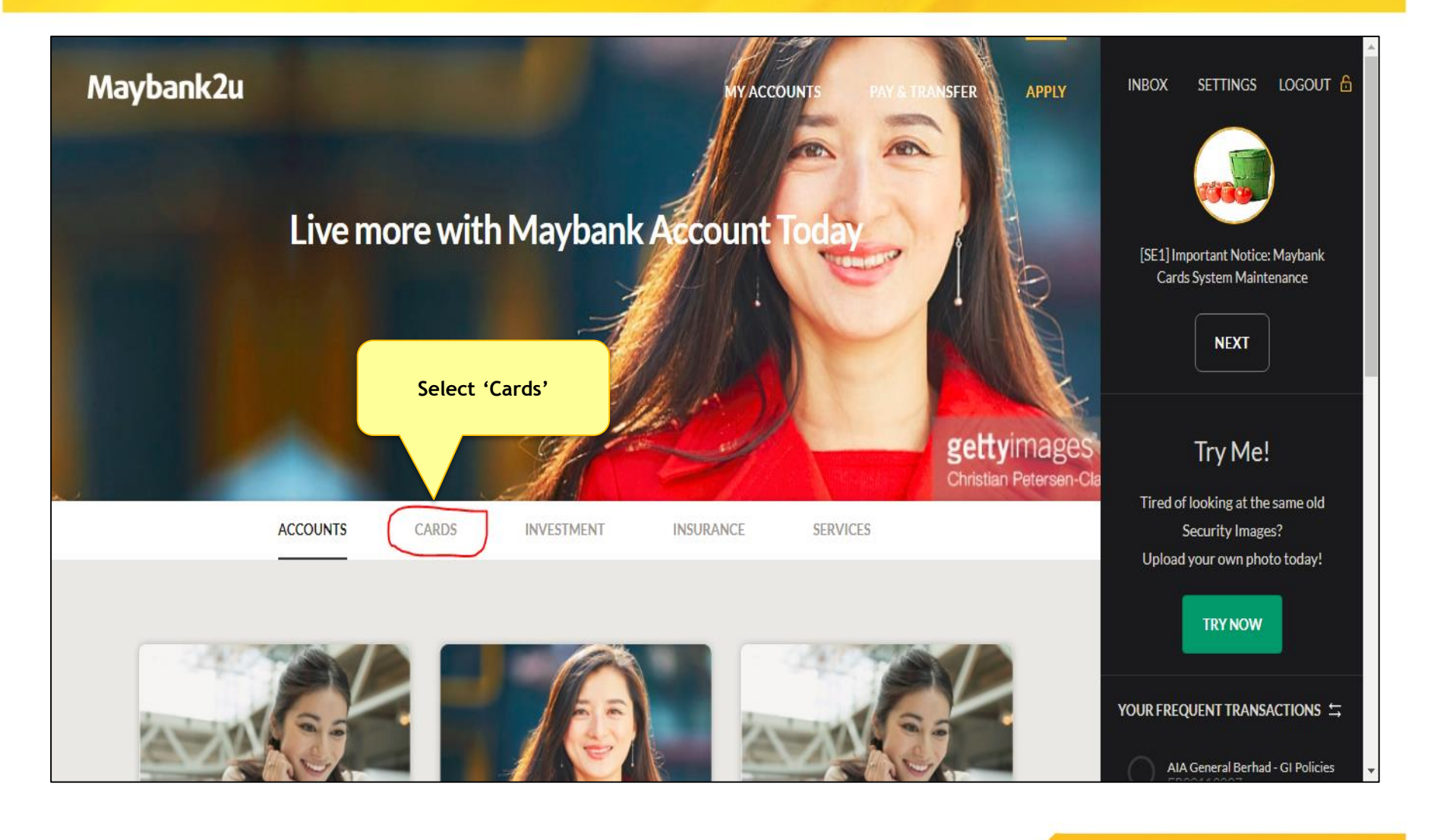

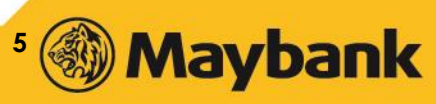

#### Select 'Increase Credit Limit'

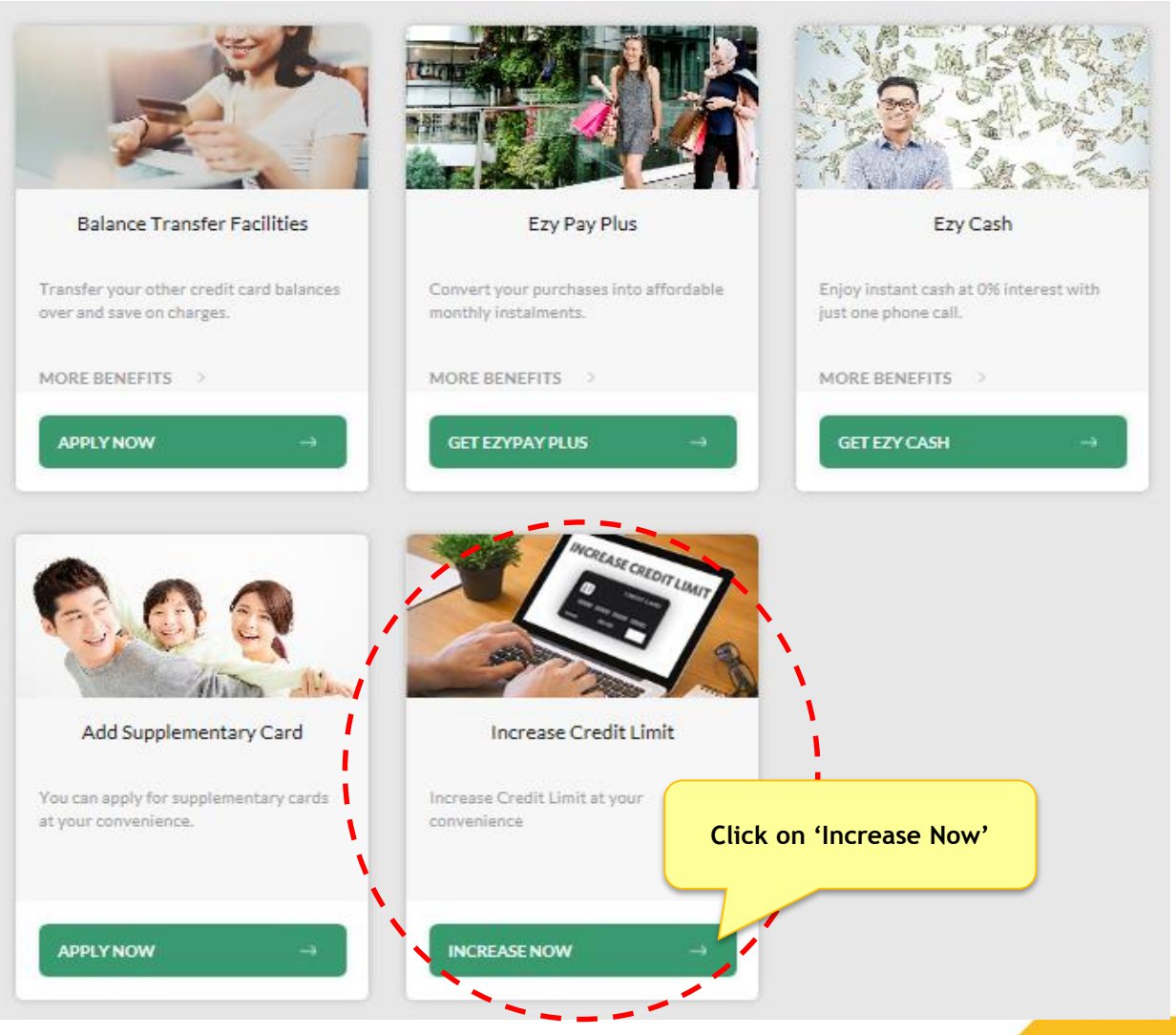

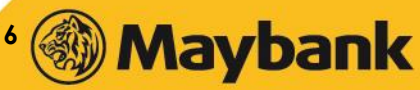

| 🗋 Mayban                            | nk2u                                                                                | × () https://172.31.11                                                                                                    | .35/cgi-E 🗙 🔪                                                 |                    | the Bearset      | Street State         |                       |        |                  |                  |                      |
|-------------------------------------|-------------------------------------------------------------------------------------|----------------------------------------------------------------------------------------------------|---------------------------------------------------------------|--------------------|------------------|----------------------|-----------------------|--------|------------------|------------------|----------------------|
| $\leftrightarrow \ \Rightarrow \ c$ | 🚹 🔺 Not                                                                             | secure   https://172.31.3                                                                                                    | 11.35/cgi-bin/b                                               | vUIUX1/m2u/common  | /apply/cards     |                      |                       |        |                  |                  | ☆ 🖬 :                |
| 🔛 Apps 🍕                            | 🖲 BVUAT1 🍕                                                                          | 🕽 BVUAT2 🚳 SMS 1 🍕                                                                                                    | 👂 SMS 2 🚳                                                     | CCPP-Prod 🌏 CCPP-U | JAT 🚳 M2u classi | : 🗋 Admin Module-Pro | d 🗋 RMBP Administrate | or 🚺   | DCC Update Docum | Maybank2u Pay Ad | n »                  |
|                                     |                                                                                     | ACCOUNTS                                                                                                    | CARDS                                                         | INVESTMENT         | INSURAN          | E SERVICES           |                       |        | _                | TRY NOW          |                      |
|                                     |                                                                                     |                                                                                                    | Appli                                                         | cation For Incre   | ease Credit L    | imit                 |                       |        | YOUR             | FREQUENT TRANSAC | rions ≒              |
|                                     | Card Details                                                                        |                                                                                                    |                                                               |                    |                  |                      |                       | $\sim$ |                  |                  |                      |
|                                     | Please sele<br>Conv<br>Your Prima<br>Maybank V<br>Maybank N<br>MBB AME2<br>MBB AME2 | ect your desired card(s)<br>rentional<br>my Card(s)<br>/isa Goldxxxx-xxxx-<br>/aster Goldxxxx-xxxx-<br>/aster Card xxxx-xxxx<br>X Classicxxxx-xxxxx-22 | lslamic<br>xx-4108<br>xxxx-3476<br>-xxxx-1244<br>06334<br>286 |                    |                  |                      |                       |        |                  |                  |                      |
|                                     | Principal Care                                                                      | d                                                                                                    |                                                               |                    |                  |                      |                       | >      |                  |                  |                      |
| <b>@</b>                            |                                                                                     |                                                                                                    | <u>ک</u>                                                      |                    |                  |                      |                       |        | 96%              | ) 🖛 🔺 🐂 🛱 🖣      | 10:45 AM<br>2/7/2018 |

- 1. Select either Conventional or Islamic.
- 2. If Customer has only Conventional, CM cannot select Islamic option because Islamic will be disabled.

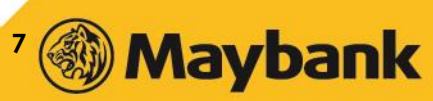

|   | ) Mayban        | nk2u          | × 🛞 https://172.31.11.35/cgi-L 🗙       |                  |              | hourself - 10 | and the set       |                  |        |                  | A      | - Léle       | , 0 <mark>- X</mark> |   |
|---|-----------------|---------------|----------------------------------------|------------------|--------------|---------------|-------------------|------------------|--------|------------------|--------|--------------|----------------------|---|
| ← | $\rightarrow$ C |               | t secure   https://172.31.11.35/cgi-bi | ı/bvUIUX1/m2u/co | mmon/apply/c | ards          |                   |                  |        |                  |        |              | ☆ 🖬                  | : |
| - | Apps 🍕          | 🚯 BVUAT1 🍕    | 👂 BVUAT2 🐠 SMS 1 🚳 SMS 2 🍕             | CCPP-Prod 🚳      | ССРР-ИАТ 🊳   | M2u classic   | Admin Module-Prod | RMBP Administrat | or 🚺   | DCC Update Docum | Maybar | nk2u Pay Adm | 2                    | > |
|   |                 | Card Details  | i                                      |                  |              |               |                   |                  | >      |                  |        |              |                      | Î |
|   |                 | Principal Car | rd                                     |                  |              |               |                   |                  | $\sim$ | _                |        |              |                      |   |
|   |                 | Current Ci    | redit Limit(RM)                        | RM25,000.00      |              |               |                   |                  |        |                  |        |              |                      |   |
|   |                 | New Requ      | est Credit Limit Amount(RM)            | 30000            |              |               |                   |                  |        |                  |        |              |                      |   |
|   |                 | Supplementa   | ary Credit Limit                       |                  |              |               |                   |                  | >      |                  |        |              |                      |   |
|   |                 | Addtional De  | etails                                 |                  |              |               |                   |                  | >      |                  |        |              |                      |   |
|   |                 |               | AGREE WITH THE TERMS AND CONDITION     | S.               |              |               |                   |                  |        |                  |        |              |                      |   |
|   |                 |               |                                        |                  |              |               |                   | NEXT             |        |                  |        |              |                      |   |
|   |                 |               |                                        |                  | Y            |               |                   |                  |        |                  |        |              |                      | - |
| - |                 |               | 💿 🥥 📐 🗷                                |                  |              |               |                   |                  |        | 96%              |        | 🖹 🛱 🔶        | 10:45 AM<br>2/7/2018 |   |

- 3. Enter the desired amount in Ringgit Malaysia (RM).
- 4. Minimum amount is RM2,000.00 from existing credit limit and maximum amount is RM150,000.00

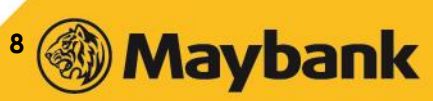

| Maybank2u     | × 🛞 https://172.31.11.35/cgi-L ×                                                                               |        |                   | A           | <u> </u> | ×        |
|---------------|----------------------------------------------------------------------------------------------------|--------|-------------------|-------------|----------|----------|
|               | secure https://172.31.11.35/cgi-bin/bvUIUX1/m2u/common/apply/cards                                             |        |                   |             | ☆ [      | <b>.</b> |
| Apps 🚳 BVUAT1 | 🕽 BVUAT2 🌏 SMS-1 🍓 SMS-2 🧶 CCPP-Prod 🍓 CCPP-UAT 🍓 M2u classic 🗋 Admin Module-Prod 🗋 RMBP Administrato          | or 🚯   | DCC Update Docume | Maybank2u l | Pay Adm  | ~        |
| Principal Car | d                                                                                                    | >      |                   |             |          | Â        |
| Supplementa   | ry Credit Limit                                                                                                | $\sim$ |                   |             |          |          |
| NOTES:        | To increase the credit limit for your supplementary card(s), please select one or more of your principal cards |        |                   |             |          |          |
|               | Maybank Visa Goldxxxx-xxxx-4108                                                                                |        |                   |             |          |          |
|               | Maybank Master Goldxxxx-xxxx-xxxx-3476                                                                         |        |                   |             |          |          |
|               | Maybank Master Card xxxx-xxxx-1244                                                                             |        |                   |             |          |          |
|               | MBB AMEX Classicxxxx-xxxxxx-06334                                                                              |        |                   |             |          |          |
|               | MBB AMEX Goldxxxx-xxxxxx-22286                                                                                 |        |                   |             |          |          |
| Addtional De  | tails                                                                                                    | >      |                   |             |          |          |
|               | GREE WITH THE TERMS AND CONDITIONS.                                                                            |        |                   |             |          |          |
|               | NEXT                                                                                                    |        |                   |             |          | -        |
| 🚱 💽 🚞         | 📀 🥥 🔼 📲 🔣 🍐 📀                                                                                                  |        | 96%               | •           |          | AM 2018  |

5. To increase only Principal Card, leave the 'Supplementary Credit Limit' blank (skip).

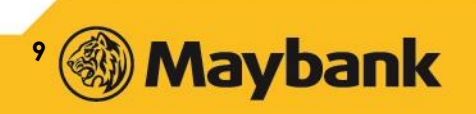

| ▲ Maybank2u × 🚳 https://172.31.11.35/cgi-b ×                                                                                                    |                                                                          |                                |                        |
|----------------------------------------------------------------------------------------------------|--------------------------------------------------------------------------|--------------------------------|------------------------|
| ← → C ☆ A Not secure   https://172.31.11.35/cgi-bit                                                                                                    | n/bvUIUX1/m2u/common/apply/cards                                         |                                | ☆ 🖬 :                  |
| Apps     BVUAT1     BVUAT2     SMS1     SMS2     End     End <t< td=""><td>🖻 CCPP-Prod 🚳 CCPP-UAT 🍕 M2u classic 🗋 Admin Module-Prod 🖺 RMBP Administ</td><td>trator 🚯 DCC Update Docume 🦚 N</td><td>/laybank2u Pay Adm &gt;&gt;&gt;</td></t<> | 🖻 CCPP-Prod 🚳 CCPP-UAT 🍕 M2u classic 🗋 Admin Module-Prod 🖺 RMBP Administ | trator 🚯 DCC Update Docume 🦚 N | /laybank2u Pay Adm >>> |
| Supplementary Credit Limit                                                                                                    |                                                                          | ·                              | *                      |
| Addtional Details                                                                                                    |                                                                          | ~                              |                        |
| Please select which duration in (<br>increasing credit limit                                                                                                    | Temporary O Permanent                                                    |                                |                        |
| Start date                                                                                                    | 02 July, 2018                                                            |                                |                        |
| End Date                                                                                                    | 09 July, 2018                                                            |                                |                        |
| Purpose                                                                                                    | Travelling Overseas / Purchase Air Tickets                               | ~                              |                        |
| Email                                                                                                    | sadada@asdasd.com                                                        |                                |                        |
| I AGREE WITH THE TERMS AND CONDITION                                                                                                    | IS.                                                                      |                                |                        |
| 📀 💽 🚞 📀 🥥 🗷 🗷                                                                                                    |                                                                          | 96%) 🖝                         | ▲ 🕂 🛱 🐠 10:46 AM       |

- 6. Choose either 'Temporary' or 'Permanent' increase in credit limit. This example is for temporary increase.
- 7. Fill in the required fields.

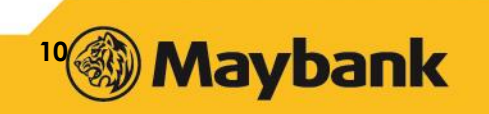

| Maybank2                          | 2u × 🛞 https://172.31.11.35/cgi-       | ×                                                                                              |                                                   |
|-----------------------------------|----------------------------------------|------------------------------------------------------------------------------------------------|---------------------------------------------------|
| $\leftrightarrow$ $\Rightarrow$ G | ▲ Not secure   https://172.31.11.35/cg | i-bin/bvUIUX1/m2u/common/apply/cards                                                           | ☆ 🖬                                               |
| 👖 Apps 🊳                          | BVUAT1 🚳 BVUAT2 🚳 SMS 1 🚳 SMS 2        | 2 🌏 CCPP-Prod 🚳 CCPP-UAT 🛞 M2u classic 🗋 Admin Module-Prod 🗋 RMBP Administra                   | itor 🚯 DCC Update Docum: 🧔 Maybank2u Pay Adr: 🛛 » |
|                                   | Application for Increase Credit Limit  | <u>n</u>                                                                                       |                                                   |
|                                   | Desired Card(s)                        | Conventional                                                                                   |                                                   |
|                                   | New Primary Combine Credit Llmit       | RM30,000.00                                                                                    |                                                   |
|                                   | Principal Card1                        | Maybank Visa Goldxxxx-xxxx-4108                                                                |                                                   |
|                                   | Principal Card2                        | Maybank Master Goldxxxx-xxxx-3476                                                              |                                                   |
|                                   | Principal Card3                        | Maybank Master Card xxxx-xxxx-xxxx-1244                                                        |                                                   |
|                                   | Principal Card4                        | MBB AMEX Classicxxxx-xxxxxx-06334                                                              |                                                   |
|                                   | Principal Card5                        | MBB AMEX Goldxxxx-xxxxxx-22286                                                                 |                                                   |
|                                   | Duration                               | Temporary                                                                                      |                                                   |
|                                   | Date                                   | Start 02 Jul 2018                                                                              |                                                   |
|                                   |                                        | End 09 Jul 2018                                                                                |                                                   |
|                                   | Purpose                                | Travelling Overseas / Purchase Air Tickets                                                     |                                                   |
|                                   | Fmail                                  | sadada@asdasd.com                                                                              |                                                   |
|                                   | TAC has been sent.                     | TAC has been sent to 012-3214XXXX (02 Jul 2018 10:52:48)<br>If you did not receive, click here | CONFIRM →                                         |
| 📀 📀                               | E 📀 🥥 🔼                                |                                                                                                | 96%) C 🔺 📑 🔶 10:53 AM<br>2/7/2018                 |

8. Verify all details, request and enter TAC and click 'Confirm'.

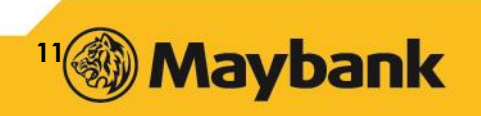

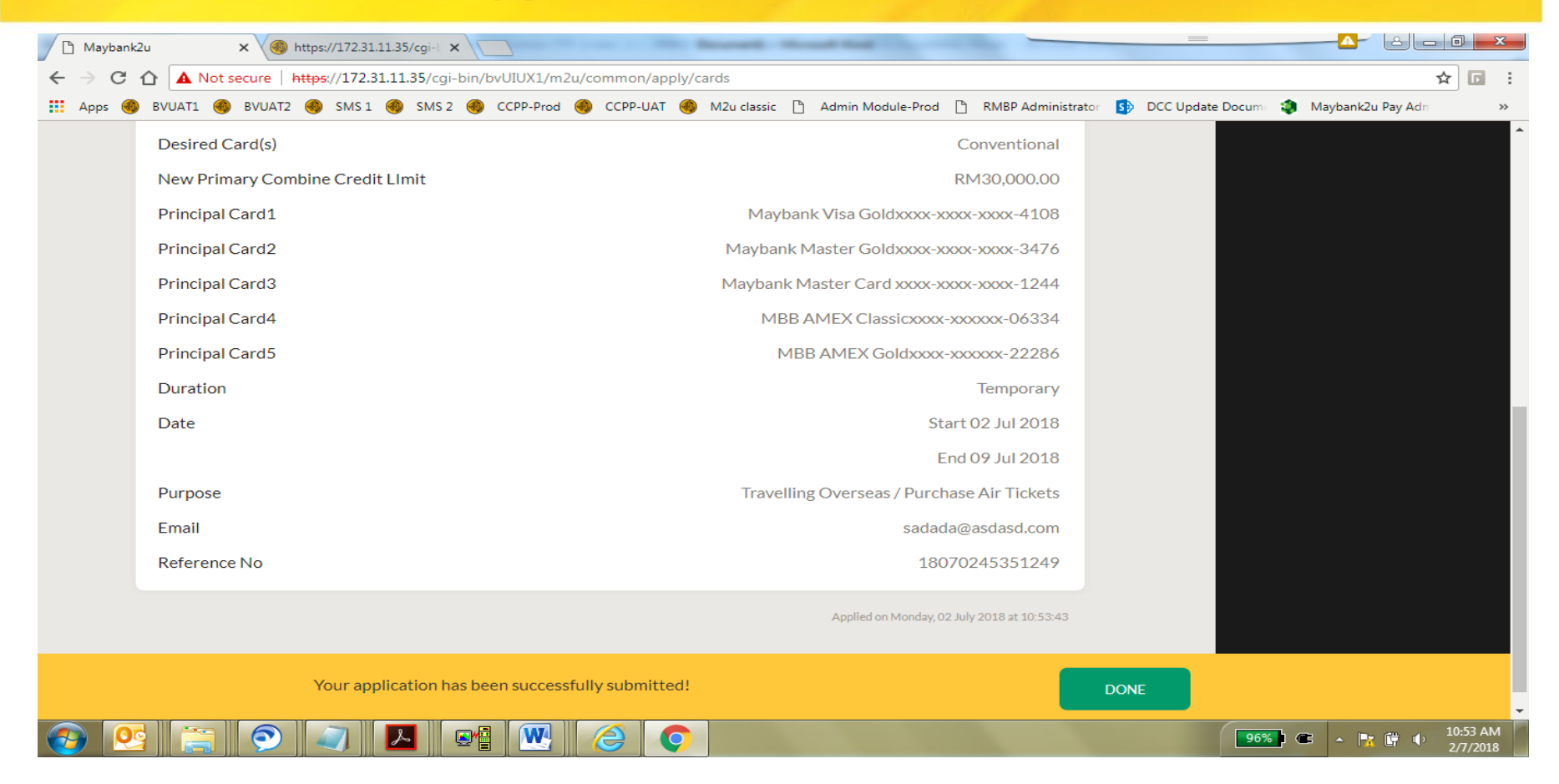

9. Verify application is successful, click Done.

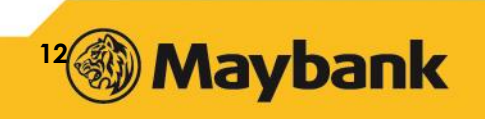

|   | Maybank2u     | × 🚳 https://172.31.11.35/cgi-l ×                                                                       |                     |                          |
|---|---------------|----------------------------------------------------------------------------------------------------|---------------------|--------------------------|
| ← | → C 🏠 🔺       | Not secure   https://172.31.11.35/cgi-bin/bvUIUX1/m2u/common/apply/cards                               |                     | ☆ 🖬 :                    |
|   | Apps 🚳 BVUAT1 | 🚳 BVUAT2 🍓 SMS 1 🍓 SMS 2 🍓 CCPP-Prod 🍓 CCPP-UAT 🍓 M2u classic 🗋 Admin Module-Prod 🗋 RMBP Administrator | 5 DCC Update Docume | Maybank2u Pay Adm >>     |
|   |               | Application For Increase Credit Limit                                                                  | YOUR F              | REQUENT TRANSACTIONS     |
|   | Card Det      | xils ~                                                                                                 |                     |                          |
|   | Please        | elect your desired card(s).                                                                            |                     |                          |
|   | <u> </u>      | onventional 🔿 Islamic                                                                                  |                     |                          |
|   | Your Pr       | imary Card(s)                                                                                          |                     |                          |
|   | Mayba         | ık VISA Signaturexxxx-xxxx-4226                                                                        |                     |                          |
|   |               |                                                                                                    |                     |                          |
|   | Principal     | Card >                                                                                                 |                     |                          |
|   | Suppleme      | ntary Credit Limit                                                                                     |                     |                          |
|   | Addtiona      | Details                                                                                                |                     |                          |
| 7 |               | ; 🥥 🔼 📲 🚾 🤗 💊                                                                                          | 96%                 | C ▲ 11:21 AM<br>2/7/2018 |

- 1. Select Conventional or Islamic.
- 2. If Cardmember is having only Conventional Credit Card, the Islamic option will be disabled.

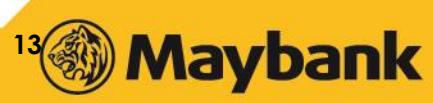

|   | Mayban | nk2u × 🛞 https://172.31.11.35/cgi-L ×     |                                                                                     |                                        |
|---|--------|-------------------------------------------|-------------------------------------------------------------------------------------|----------------------------------------|
| ~ | ⇒ C    | Not secure   https://172.31.11.35/cgi-bin | ovUIUX1/m2u/common/apply/cards                                                      | ☆ 🖬 🗄                                  |
|   | Apps 🍕 | 🚳 BVUAT1 🊳 BVUAT2 🚳 SMS-1 🚳 SMS-2 🍕       | CCPP-Prod 🍓 CCPP-UAT 🍓 M2u classic 🗅 Admin Module-Prod 🗋 RMBP Administrator 🚯 DCC U | Jpdate Docum 🔹 Maybank2u Pay Adn 🛛 🔹 » |
|   |        | Card Details                              | >                                                                                   | ·                                      |
|   |        | Principal Card                            | ~                                                                                   |                                        |
|   |        | Current Credit Limit(RM)                  | RM100,000.00                                                                        |                                        |
|   |        | New Request Credit Limit Amount(RM)       | 110000                                                                              |                                        |
|   |        | Supplementary Credit Limit                | >                                                                                   |                                        |
|   |        | Addtional Details                         | >                                                                                   |                                        |
|   |        | I AGREE WITH THE TERMS AND CONDITION      |                                                                                     |                                        |
|   |        |                                           | NEXT                                                                                |                                        |
|   |        |                                           |                                                                                     |                                        |
| 7 |        | N 🔁 🥥 🖊 🖓                                 |                                                                                     | 96% C • • • 11:22 AM                   |

- 3. Enter the desired amount.
- 4. Minimum amount is RM2,000.00 from existing credit limit, maximum at RM150,000.

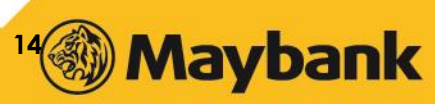

| 🕒 🗋 Mayl                   | /bank2u    | × 🛞 https://172.31.11.35/cgi-l ×                                                                                    |              | كالعالة                                                                                                    |                    |
|----------------------------|------------|----------------------------------------------------------------------------------------------------|--------------|----------------------------------------------------------------------------------------------------|--------------------|
| $\leftarrow \ \Rightarrow$ | С 🗘 🖌      | Not secure https://172.31.11.35/cgi-bin/bvUIUX1/m2u/common/apply/cards                                              |              | ☆                                                                                                    |                    |
| Apps                       | BVU/       | F1 🌒 BVUAT2 🍓 SMS-1 🍘 SMS-2 🍘 CCPP-Prod 🍓 CCPP-UAT 🍓 M2u classic 🗋 Admin Module-Prod 🗋 RMBP Administrator 🚯 DCC U   | Update Docum | Maybank2u Pay Adm                                                                                                    | >>                 |
|                            |            |                                                                                                    |              |                                                                                                    | ^                  |
|                            | Card D     | itails                                                                                                    |              |                                                                                                    |                    |
|                            | Princip    | al Card                                                                                                    |              |                                                                                                    |                    |
|                            | Supple     | nentary Credit Limit 🗸 🗸                                                                                            |              |                                                                                                    |                    |
|                            | NO         | FES: To increase the credit limit for your supplementary card(s), please select one or more of your principal cards |              |                                                                                                    |                    |
|                            |            | Maybank VISA Signaturexxxx-xxxx-4226                                                                                |              |                                                                                                    |                    |
|                            | Addtio     | al Details                                                                                                    |              |                                                                                                    |                    |
|                            | $\bigcirc$ | I AGREE WITH THE TERMS AND CONDITIONS.                                                                              |              |                                                                                                    |                    |
|                            |            | NEXT                                                                                                    |              |                                                                                                    |                    |
|                            |            |                                                                                                    |              |                                                                                                    | -                  |
|                            | <b>0</b>   |                                                                                                    | 96%          | A 12 A 12 | 1:22 AM<br>/7/2018 |

5. To increase only for Principal Card, leave the Supplementary Credit limit blank (skipped).

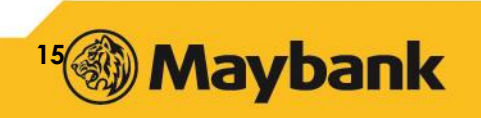

| Ď | Maybank2u | × 🚳 https://172.31.11.35/cgi-L ×          |                                                                                             |                                       |
|---|-----------|-------------------------------------------|---------------------------------------------------------------------------------------------|---------------------------------------|
| ← | → C 🗅     | Not secure   https://172.31.11.35/cgi-bin | bvUIUX1/m2u/common/apply/cards                                                              | ☆ 🖬 🗄                                 |
| = | Apps 🚳 I  | BVUAT1 🎯 BVUAT2 🚳 SMS 1 🚳 SMS 2 🍕         | CCPP-Prod 🍈 CCPP-UAT 🍓 M2u classic 🗋 Admin Module-Prod 🗋 RMBP Administrator 🚯 DCC Update Do | xum: 🤹 Maybank2u Pay Adn 🛛 🔹 »        |
|   | Ad        | dtional Details                           | ~                                                                                           |                                       |
|   | Pi        | lease select which duration in C          | ) Temporary 🔘 Permanent                                                                     |                                       |
|   | Μ         | lonthly Income(RM)                        | 15000                                                                                       |                                       |
|   | 0         | ther Monthly Commitments(RM)              | 5000                                                                                        |                                       |
|   | E         | mail                                      | asdasd@asdad.com                                                                            |                                       |
|   | 0         | I AGREE WITH THE TERMS AND CONDITION      | NEXT                                                                                        |                                       |
|   | ) 💽       |                                           |                                                                                             | 96%) C • • • • • 11:23 AM<br>2/7/2018 |

- 6. Choose either Permanent or Temporary Increase in Credit Limit. This example is for Permanent.
- 7. Fill in required fields.

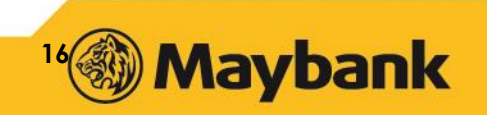

| Maybank2                              | 2u × 🖓 https://172.31.11.35/cgi-t      |                                                                                                    | 2 - 0 <b>x</b>       |
|---------------------------------------|----------------------------------------|----------------------------------------------------------------------------------------------------|----------------------|
| $\leftrightarrow$ $\Rightarrow$ C $+$ | ▲ Not secure   https://172.31.11.35/cg | -bin/bvUIUX1/m2u/common/apply/cards                                                                             | ☆ 🖬 :                |
| 🔛 Apps 🚳                              | BVUAT1 🚳 BVUAT2 🚳 SMS 1 🚳 SMS 2        | 2 🚳 CCPP-Prod 🚳 CCPP-UAT 🌏 M2u classic 🗅 Admin Module-Prod 🗅 RMBP Administrator 🚯 DCC Update Documi 🤹 Maybank2u | Pay Adm 🛛 🛸          |
|                                       |                                        |                                                                                                    |                      |
|                                       |                                        | YOUR FREQUENT TR                                                                                                | ANSACTIONS 🕁         |
|                                       |                                        |                                                                                                    |                      |
|                                       | Application for Increase Credit Limit  |                                                                                                    |                      |
|                                       |                                        |                                                                                                    |                      |
|                                       | Desired Card(s)                        | Conventional                                                                                                    |                      |
|                                       | New Primary Combine Credit LImit       | RM110,000.00                                                                                                    |                      |
|                                       | Principal Card1                        | Maybank VISA Signaturexxxx-xxxx-4226                                                                            |                      |
|                                       | Duration                               | Permanent                                                                                                    |                      |
|                                       | Monthly Income(RM)                     | RM15,000.00                                                                                                    |                      |
|                                       | Other Monthly Commitments(RM)          | RM5,000.00                                                                                                    |                      |
|                                       | Email                                  | asdasd@asdad.com                                                                                                |                      |
|                                       |                                        |                                                                                                    |                      |
|                                       |                                        |                                                                                                    |                      |
|                                       |                                        | TAC has been sent to 012-627XXXX (02 Jul 2018 11:26:06)                                                         |                      |
|                                       | TAC has been sent.                     | If you did not receive, click here CONFIRM →                                                                    |                      |
|                                       |                                        |                                                                                                    | -                    |
|                                       |                                        | 🖳 💪 📀 🛸 - 🖿                                                                                                    | 11:26 AM<br>2/7/2018 |

8. Verify if all details, request, enter TAC and click 'Confirm'.

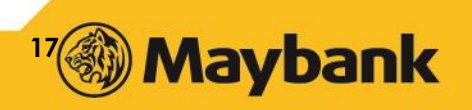

| 🗋 Maybank2u             | x () https://172.31.11.35/cgi-l x                                   | Contraction in successfield                           |                                                 |
|-------------------------|---------------------------------------------------------------------|-------------------------------------------------------|-------------------------------------------------|
| $\leftrightarrow$ > C ( | Not secure   https://172.31.11.35/cgi-bin/bvUIUX1/m2u/common/apply, | /cards                                                | ☆ 🖬 :                                           |
| 👖 Apps 🚳                | BVUAT1 🚳 BVUAT2 🚳 SMS1 🌖 SMS2 🚳 CCPP-Prod 🌖 CCPP-UAT 🍕              | 🕽 M2u classic 🗋 Admin Module-Prod 🗋 RMBP Administrato | or 🚯 DCC Update Docum: 🦚 Maybank2u Pay Adr: 🛛 » |
|                         |                                                                     |                                                       |                                                 |
|                         |                                                                     |                                                       |                                                 |
|                         | ✓ Application for Increase Credit Limit                             |                                                       |                                                 |
|                         | Desired Card(s)                                                     | Conventional                                          |                                                 |
|                         | New Primary Combine Credit LImit                                    | RM110,000.00                                          |                                                 |
|                         | Principal Card1                                                     | Maybank VISA Signaturexxxx-xxxx-xxxx-4226             |                                                 |
|                         | Duration                                                            | Permanent                                             |                                                 |
|                         | Monthly Income(RM)                                                  | RM15,000.00                                           |                                                 |
|                         | Other Monthly Commitments(RM)                                       | RM5,000.00                                            |                                                 |
|                         | Email                                                               | asdasd@asdad.com                                      |                                                 |
|                         | Reference No                                                        | 18070288674613                                        |                                                 |
|                         |                                                                     | Applied on Monday, 02 July 2018 at 11:27:16           |                                                 |
|                         |                                                                     |                                                       |                                                 |
|                         | Your application has been successfully submitted!                   | UPLOAD YOUR                                           | DOCUMENTS                                       |
| 📀 💽                     | 📄 🥥 🔼 🞯 🚾 🥝 👒                                                       |                                                       | 96% C • 🕅 🛱 🕂 11:27 AM                          |

9. Verify if application is successfully submitted.

10. For Permanent requests, Cardmembers need to provide supporting documents.

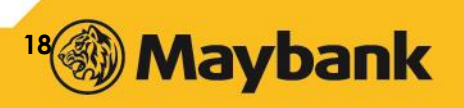